# AG网盟用户手册

精准广告展示投放平台,帮您找到有需求的用户

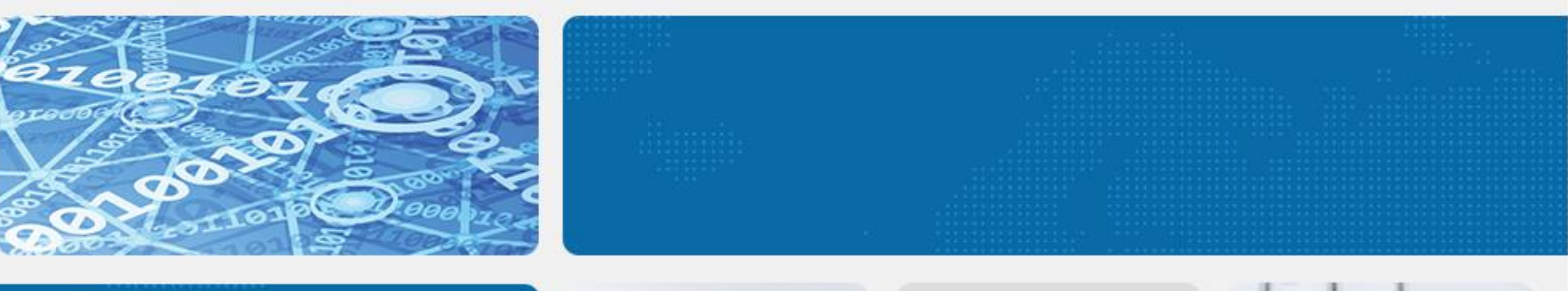

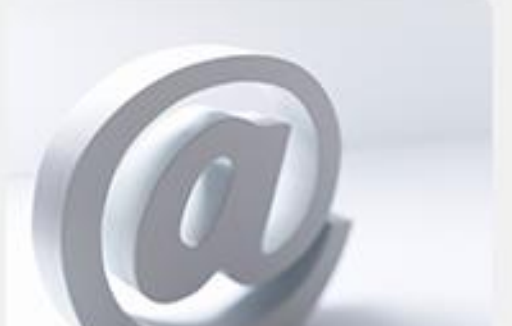

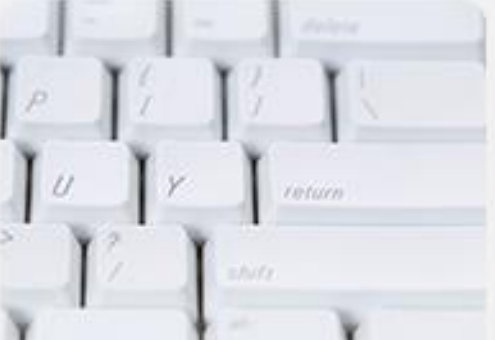

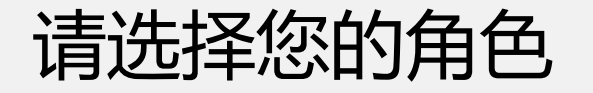

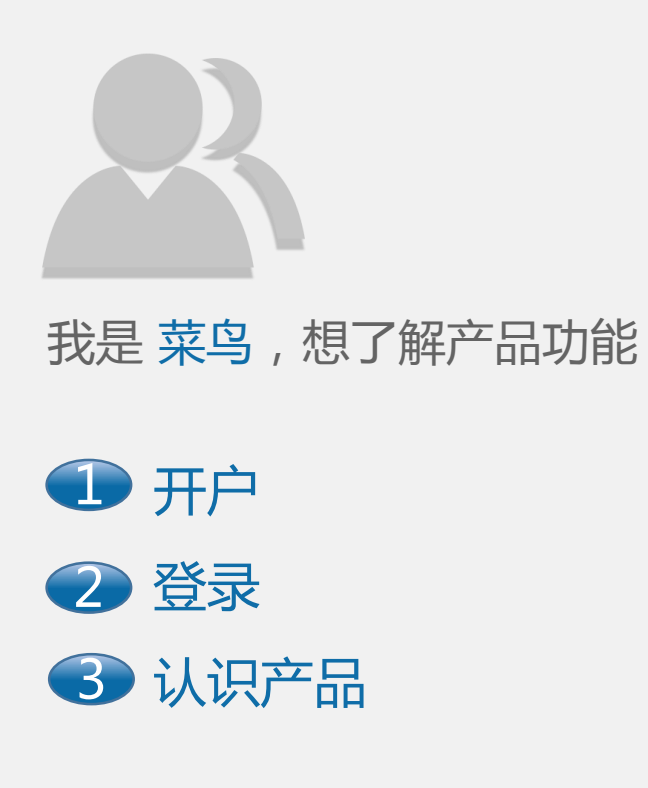

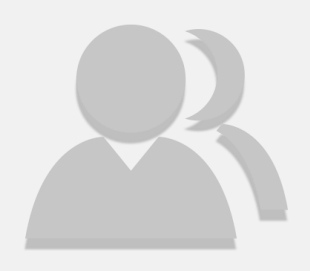

- 我是学者,想学习使用方法
- ④ 上传广告主资质
- 5 新建推广计划
- 6 上传广告

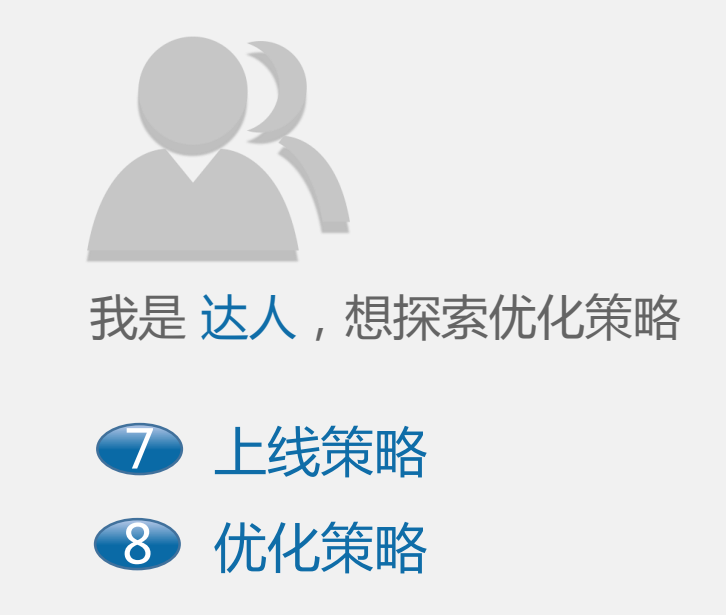

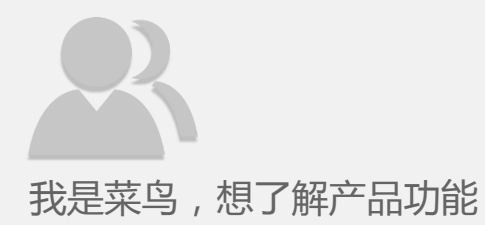

## 您有AG账户吗?

A:还没有。还在等什么,快来开通账户吧。跳至 🕕

B:有。真棒,快来登录吧!跳至 🕗

C:已经登录了。非常好,去熟悉产品吧!跳至 子

D:已经了解产品了。恭喜您,升级为学者

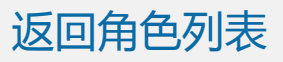

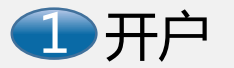

进入开户页,完成开户流程 邮箱和手机将用来接收用户名、密码等重要信息, 千万当心,不要填错了哦! 支付金额:¥500.00 实时竞价精准展示广告投放平台 AG网盟 支付宝 邮箱: yening@163.com 选择其他 手机: 1323232323232 开户费500元,开户成功后赠送300元广告费 开户后可永久使用,广告费随需充值。 立即开通 输入个人信息 确认支付,完成开户 选择AG网盟

#### 开户成功,去熟悉一下产品界面吧!跳至 3

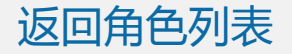

● 登录

#### 进入登录页,输入用户名及密码,完成登录。

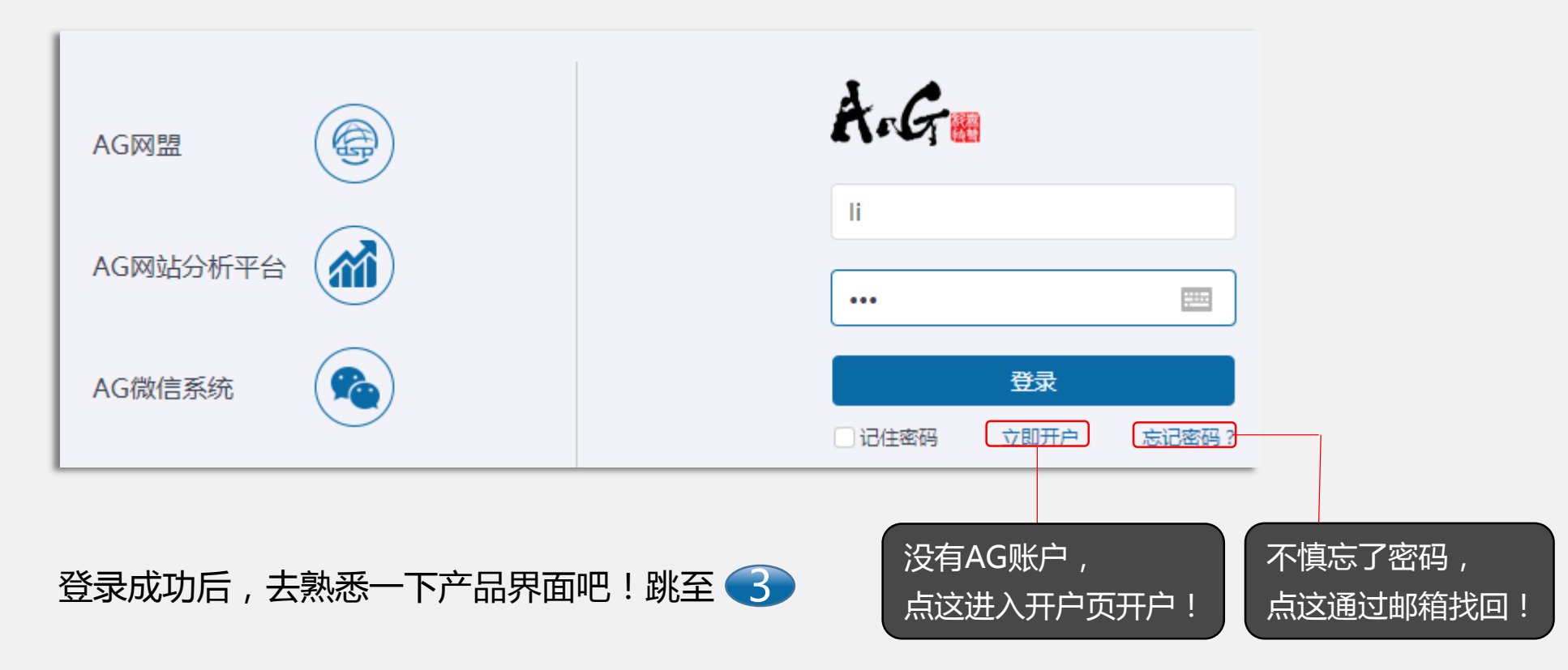

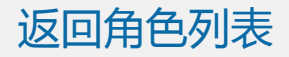

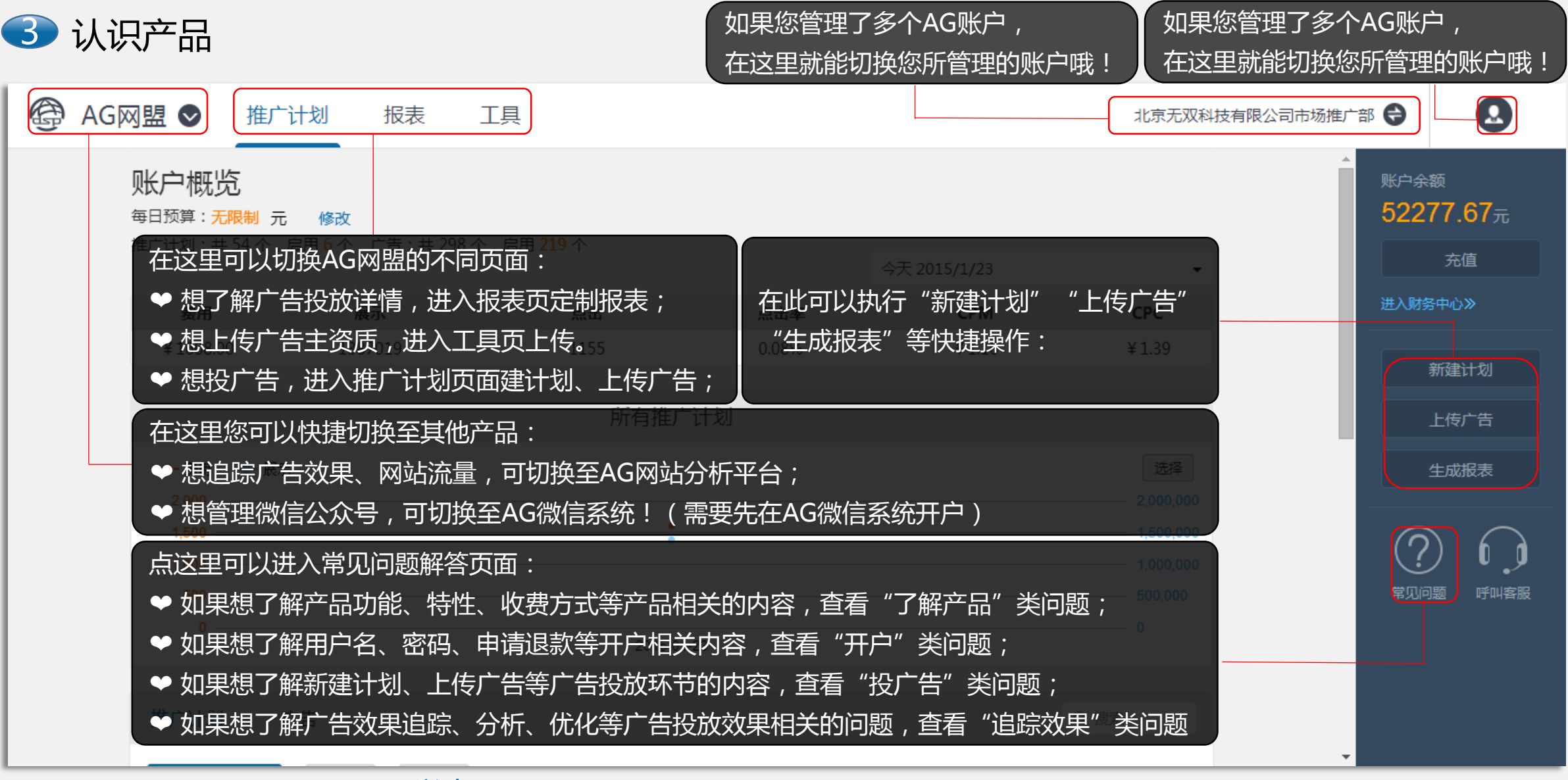

认识完产品了,恭喜您,升级为学者

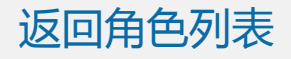

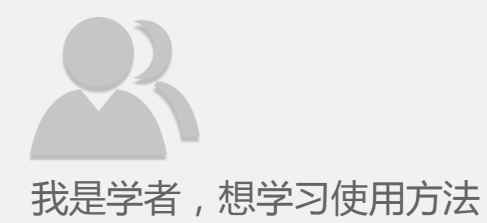

您要投广告吗?

A:还没有上传广告主资质。没关系,现在就去上传。跳至 4

B:还没有推广计划/想尝试新的推广计划。别着急,马上新建计划。跳至 5

C:已经有了推广计划。好样的,直接新建广告。跳至 6

D:已经投了广告,想探索优化策略。恭喜您,升级为达人

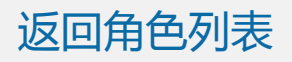

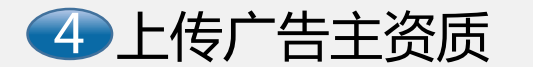

#### 进入广告主资质页面,选择广告主类型并上传相关资质文件

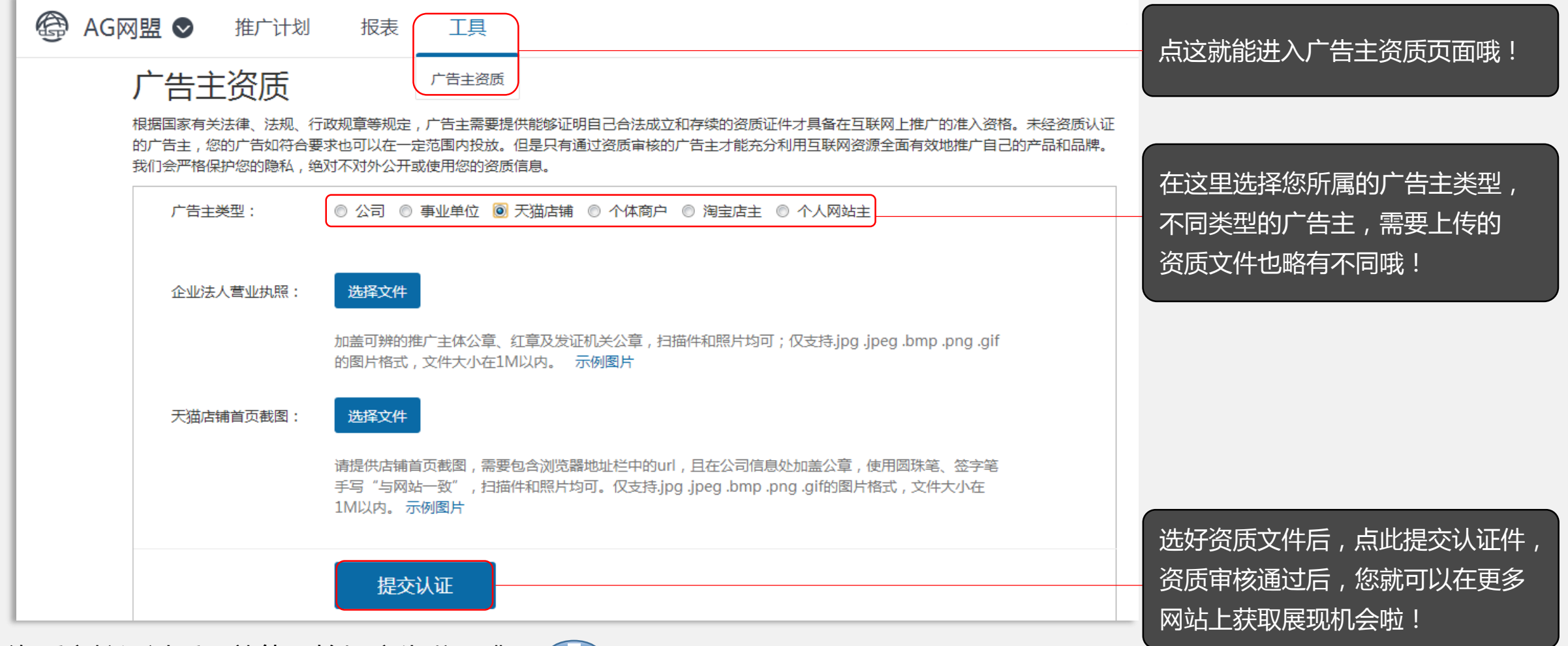

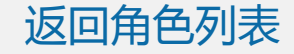

资质审核通过后,就能开始投广告啦!跳至 🌗

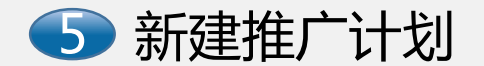

①首先进入推广计划页面。

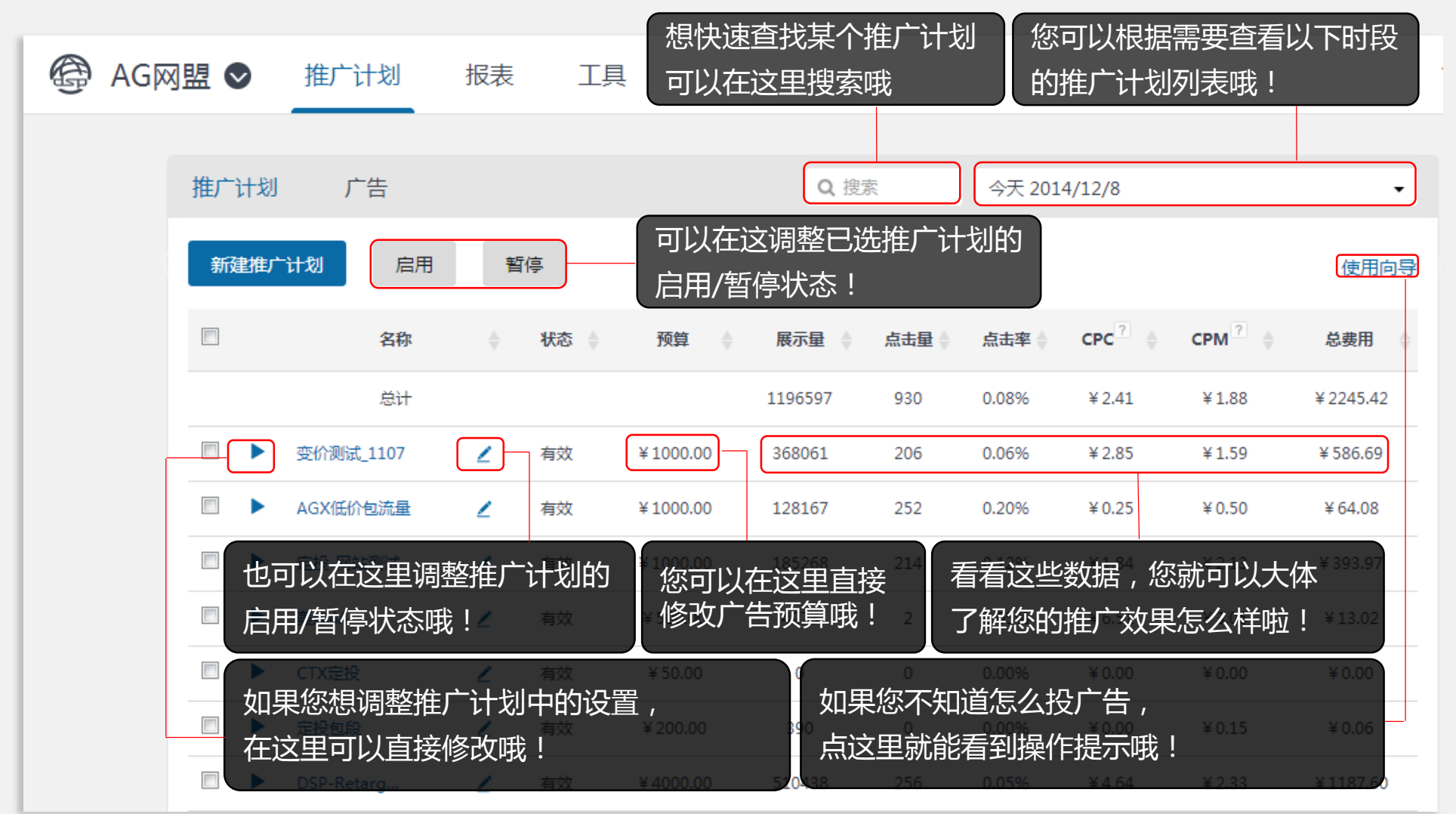

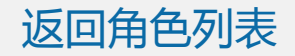

#### ②开始新建计划,完成广告投放的一系列设置

#### 1) 首先,完成最基础的设置

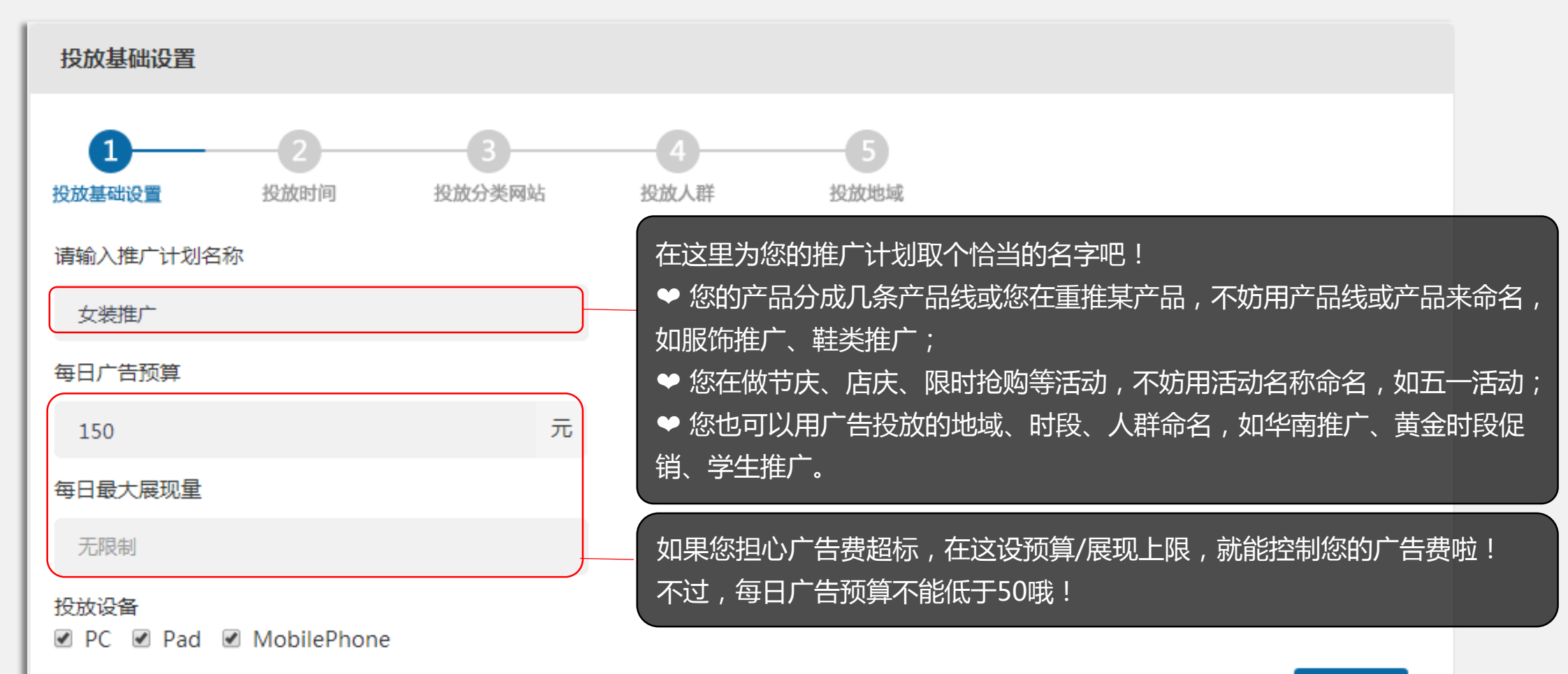

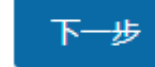

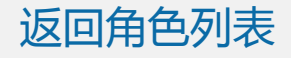

#### 2) 然后,选择广告投放的时间

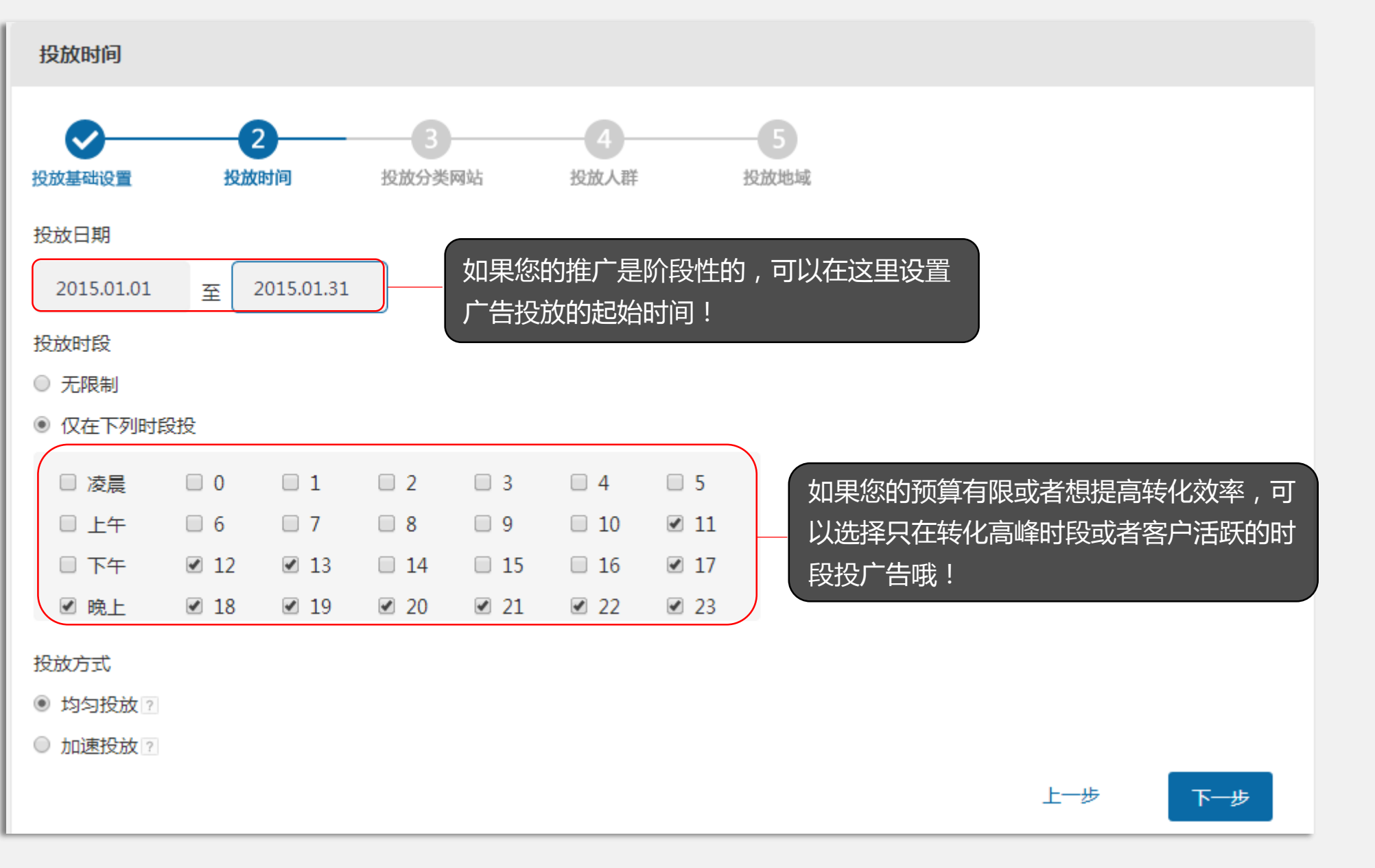

返回角色列表

3)选择广告投放到哪些网站

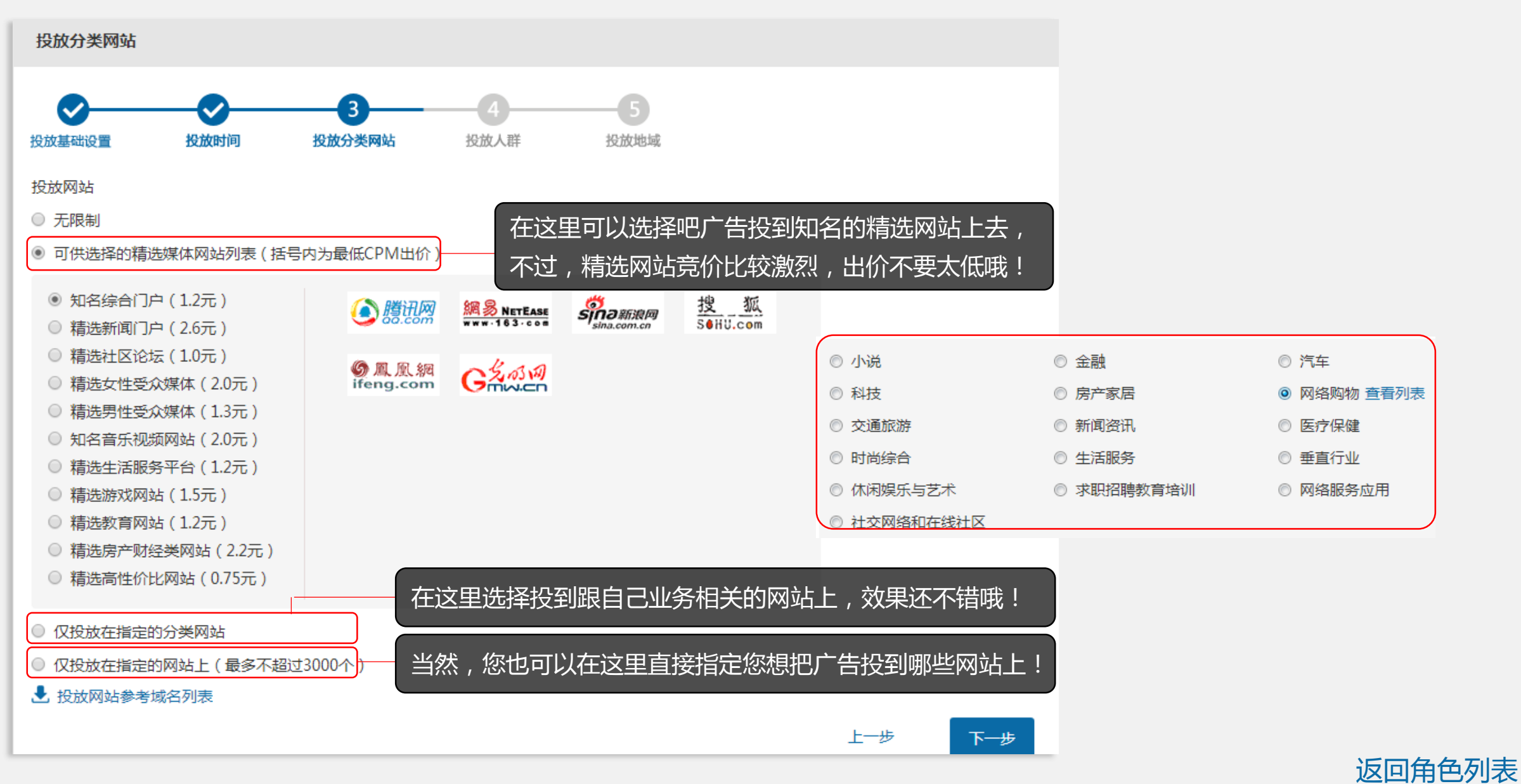

4)选择广告投给哪些人

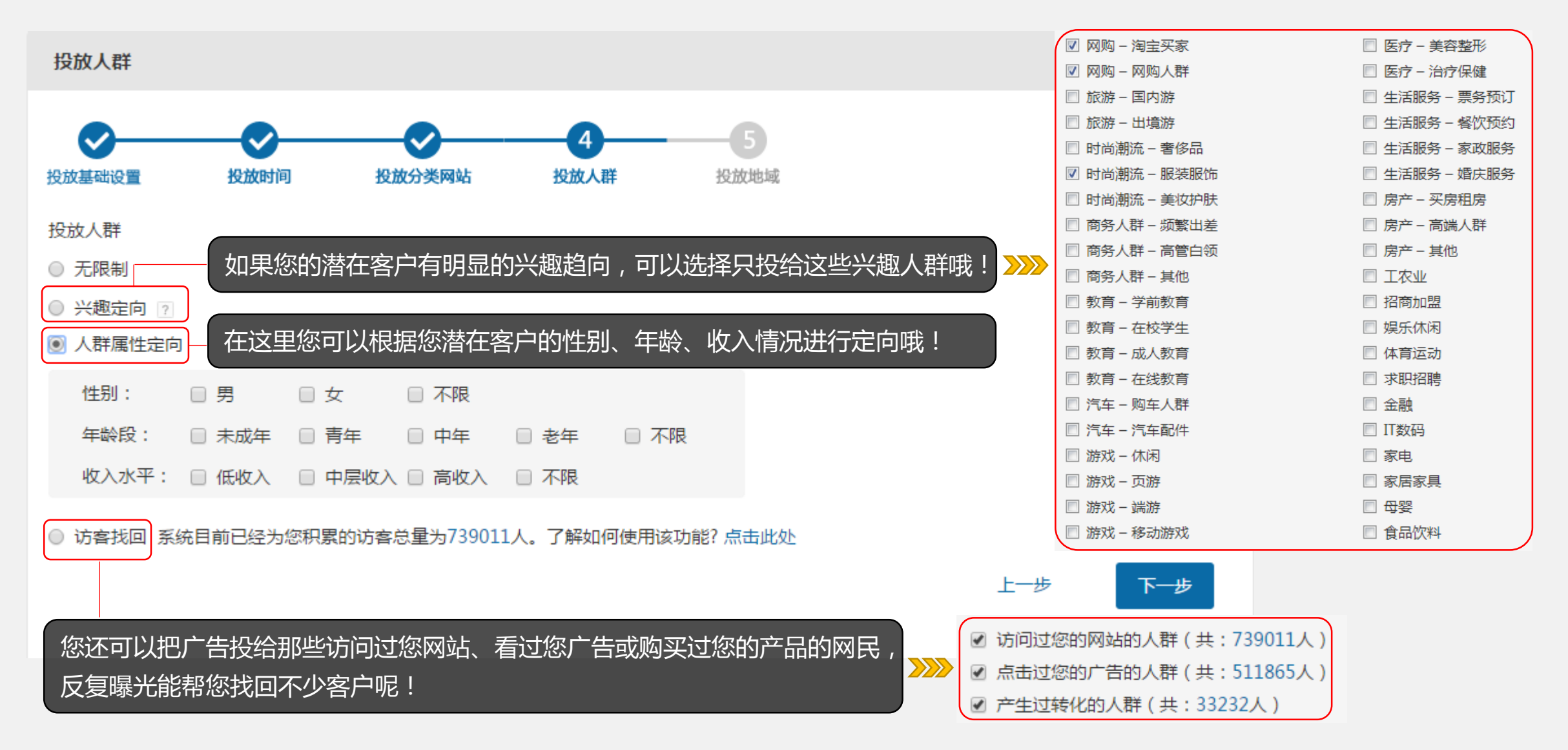

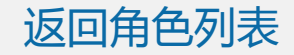

5)选择在哪些地区投广告

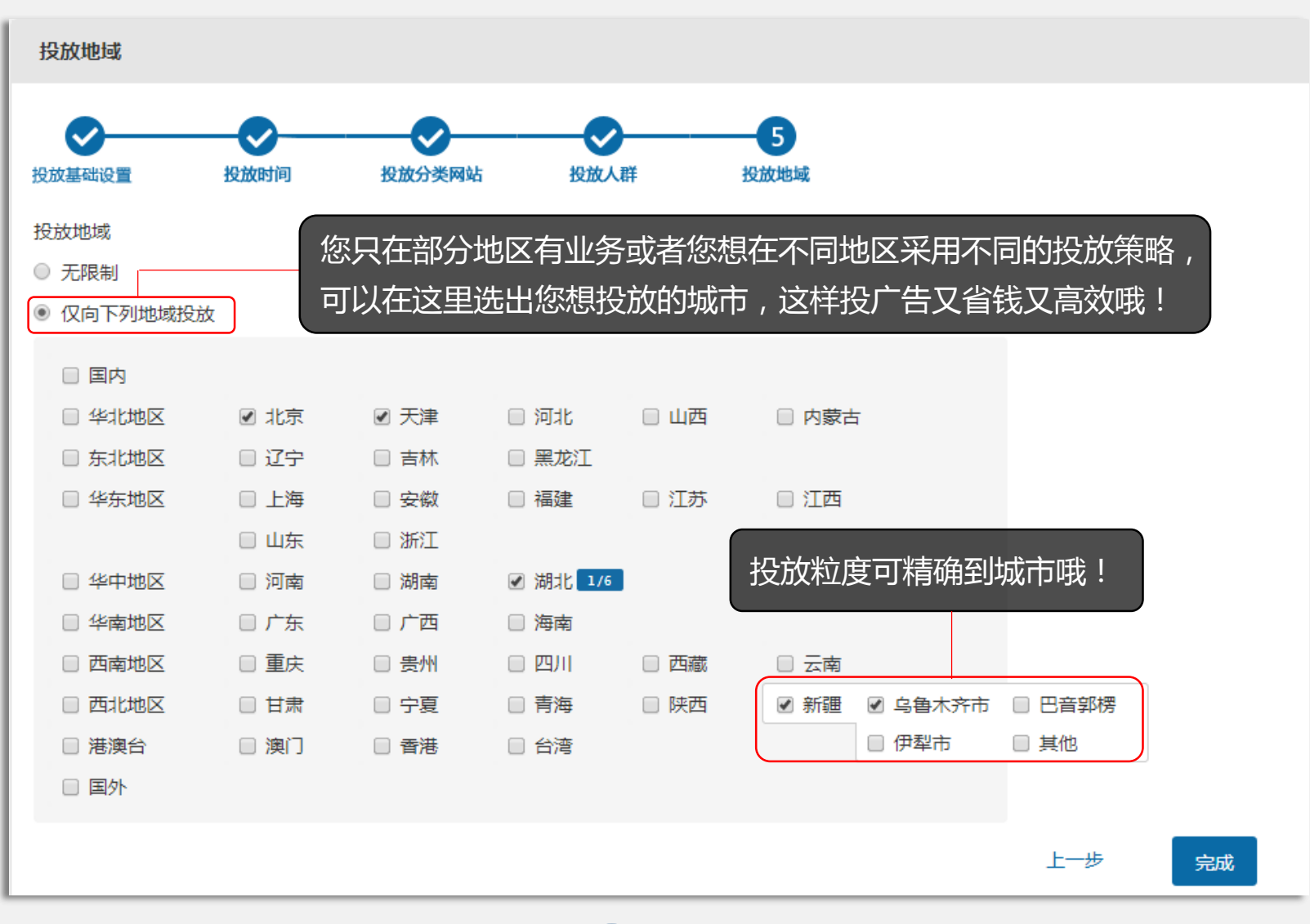

计划建好了,快来上传广告吧!跳至 🕠

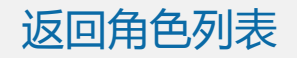

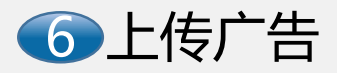

① 首先进入广告页面

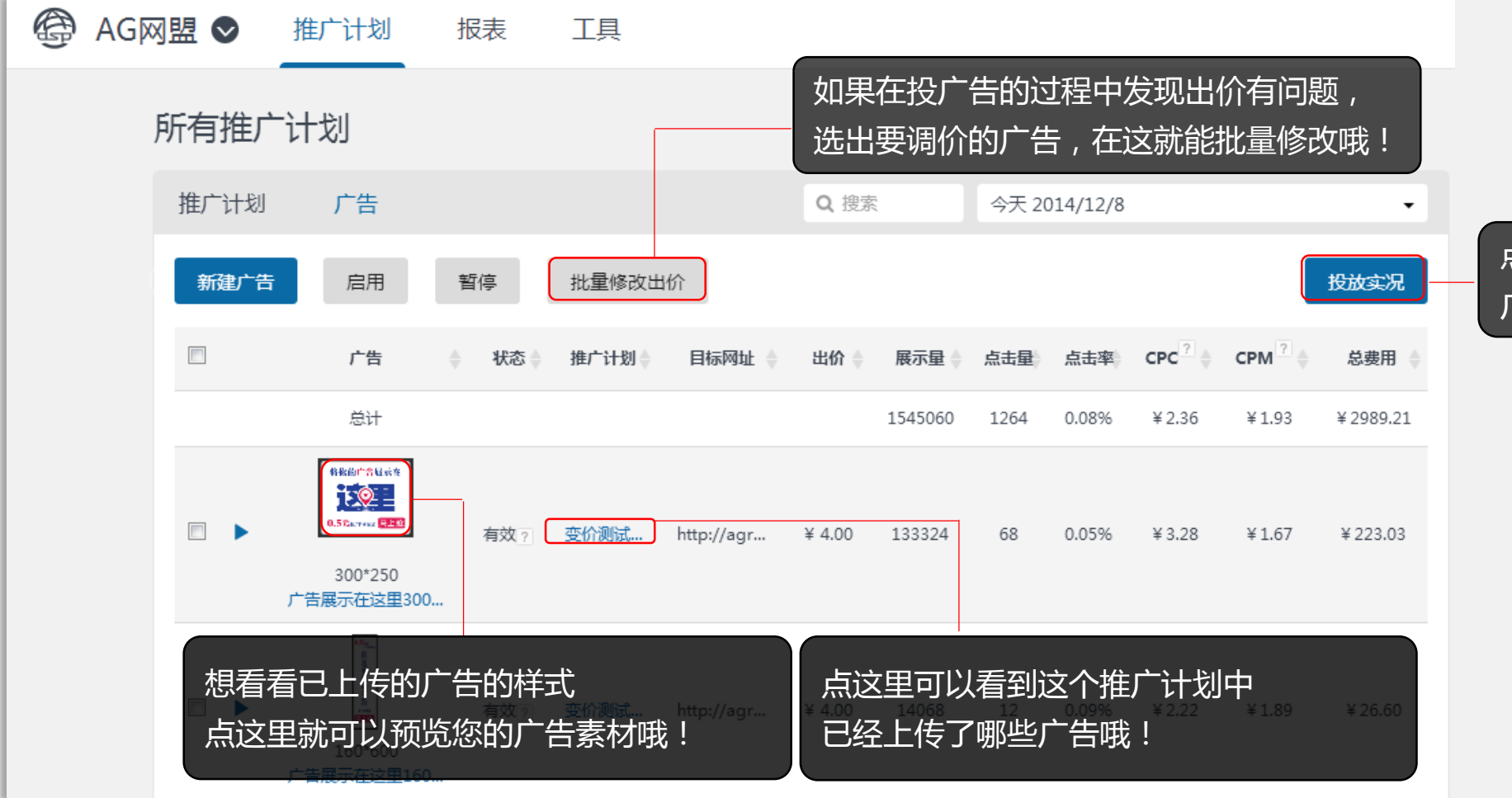

点这里可以看到我们模拟的 广告展示效果图哦!

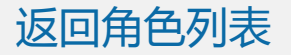

#### ② 上传广告素材并设置出价、目标网址

| 新建广告                                                             |                               |                        |                        |                         |                                      |
|------------------------------------------------------------------|-------------------------------|------------------------|------------------------|-------------------------|--------------------------------------|
| 请上传图片素材<br>图片支持JPG、JPEG、PNG、GIF型<br>Flash动画支持SWF格式,小于100<br>选择素材 | 四种格式 , 小于55KB ;<br>KB。 查看素材要求 | 您最终                    | 多一次可以上传<br>的尺寸、大小、     | 10张广告素材。_<br>格式 , 争取一次_ | 上传时一定要留意<br>L传成功哦!                   |
| 全部上传成功,共计1张.                                                     |                               |                        | ×                      |                         |                                      |
| 支持尺寸      728 X 90    950 X 90      250 X 250    200 X 200       | 468 X 60<br>320 X 250         | 120 X 600<br>300 X 250 | 160 X 600<br>336 X 280 |                         |                                      |
| 广告名称                                                             | 尺寸                            | CPM出价?                 |                        | 目标网址?                   | 素材预览                                 |
| 在这里                                                              | 300*250 1.0                   |                        | 元 http://a             | grant.cn/promc 验证       | ※ 你你的」" 你」與示意<br>(1.5元 u / emer ■上部) |
| 保存取消                                                             | 在这里填上的<br>为保效果,2              | 您的广告出你<br>不要低于0.5;     | ↑ , 在这<br>元哦!          | 里填上您想推广的<br>后可以验证一下有    | 的网页的网址,<br>有没有填错哦!                   |

广告投完了,恭喜您,升级为达人

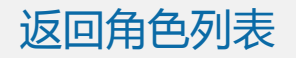

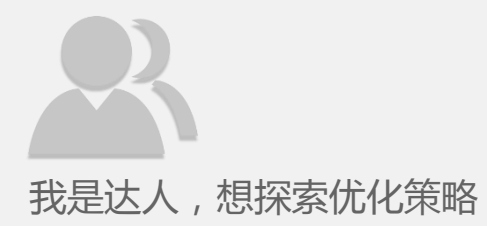

## 您想优化广告投放吗?

A:还没有开始投放。别急,快去看看上线测略!跳至 🕖

B:已经投了一段时间,想知道怎么优化。没问题,去看看优化策略。跳至 🚯

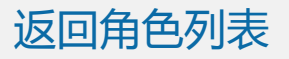

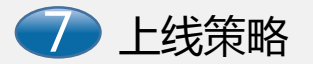

#### ① 明确投放目标和核心指标

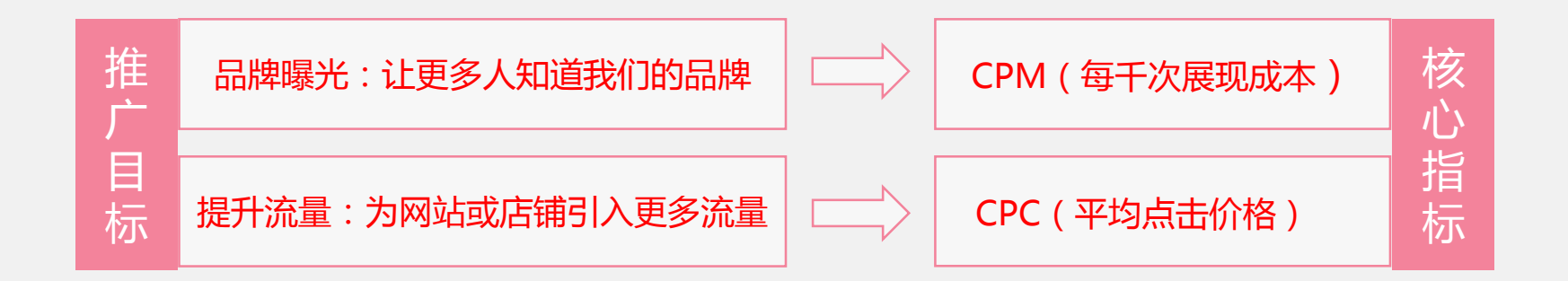

- 设置推广计划前,需要先明确推广目标。
- 常见的推广目标为两类,一是获得品牌曝光,二是为网站引入流量。
- 以品牌曝光为目标的推广,核心指标为CPM(千次展示成本);以网站引流为目标的推
  - 广,核心指标为CPC(平均点击价格)。
- 注:核心指标一般是指最终需要考核改推广效果如何的参数。

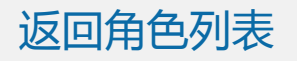

② 分析目标人群

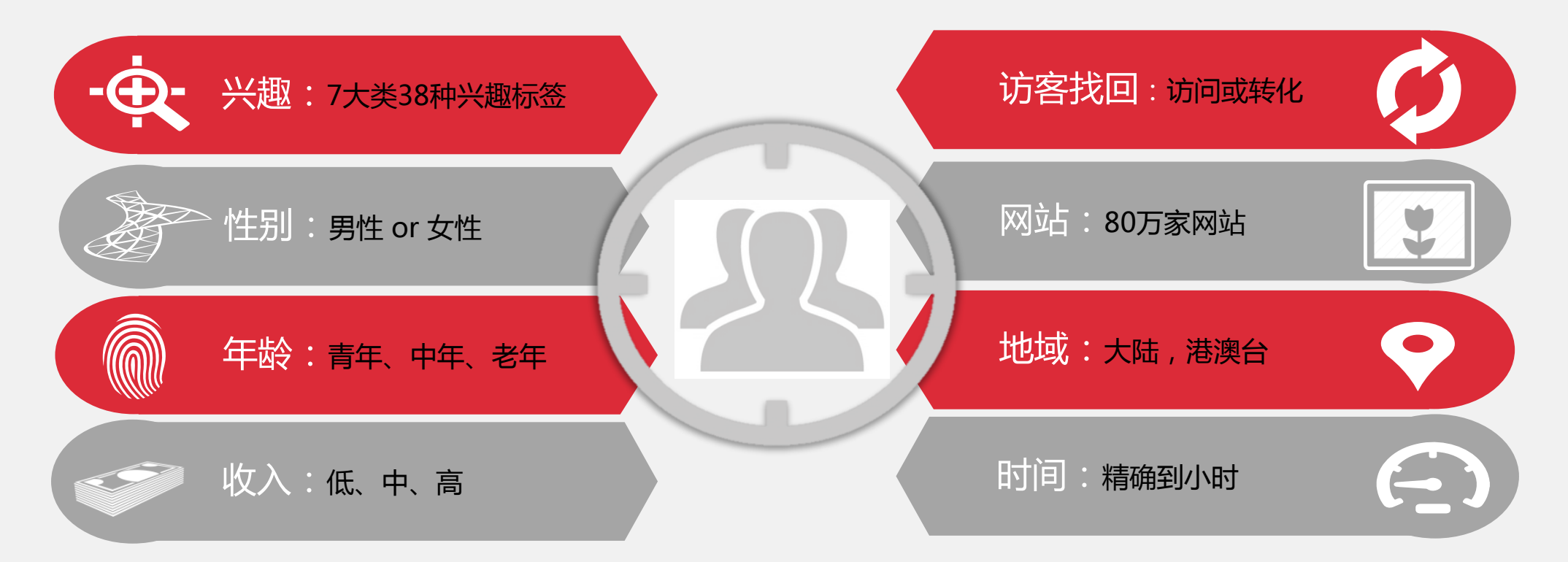

- 请根据您的产品和网站,分析您的目标人群属性。在有了清晰的目标人群把握后,才能用AG网盟提供的8大定向功能,精准定向您的目标消费者。
- 比如,您是网上卖化妆品的网站,您的目标人群对网购和时尚感兴趣,大多为中青年女性,喜欢访问时尚购物网站,
  门户时尚频道,母婴网站和情感小说等网站。您就可以使用AG网盟的定向方式圈定这些人群。

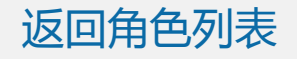

③ 新建推广计划

错误示例:只建立一个推广计划,将所有定向叠加在一个计划中。

如:推广计划1:定向女性、中年、网上购物兴趣、时尚 网站和母婴网站

问题1:限定太窄可能会影响投放量 问题2:所有定向集中在几个计划中,无法分辨每个定向 方式的投放效果,为下一步优化做积累。 正确做法:建立多个推广计划,每个计划选取部分定向 如:推广计划1:女性+网购人群;推广计划2:时尚网站;推广计划3:母婴网站 优势:可以清晰了解到每种定向的投放效果,便于下一步根据投放效果调整

• 假设,您是网上卖化妆品的网站,您的目标人群大多为中青年女性,喜欢访问时尚购物网站,门户时尚频道,母婴网站 和情感小说等网站。

X

上线之初,在定向方式上建议不要对一个计划选定多重定向方式,而是同时设置多个推广计划,分别定向不同人群,在
 投放一段时间后,在根据效果进行调整。

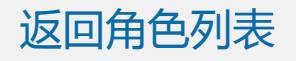

④ 设计和上传广告素材

1)上线多版广告素材进行投放测试

如果您的产品有多个卖点,不确定使用哪版广告素材,您同时上传多套广告,根据广告的点击率(CTR) 来判断哪套广告更吸引人。

|        | 矩形:300*250 | 55.88% |        |
|--------|------------|--------|--------|
| 你      | 矩形:336*280 | 10.61% | 不      |
|        | 橫幅:728*90  | 10.20% | 同      |
| 以<br>选 | 方形:250*250 | 7.31%  | 尺<br>寸 |
| 择的     | 方形:200*200 | 5.70%  | 平<br>均 |
| 广生     | 橫幅:950*90  | 4.05%  | 流      |
| 尺      | 横幅:468*60  | 3.04%  | 里占     |
| ন      | 竖幅:160*600 | 2.47%  | tĽ     |
|        | 竖幅:120*600 | 0.74%  |        |

#### AG广告素材支持的尺寸

- 横幅:728x90,950X90, 468x60;
- 竖幅:120x600,160x600;
- 矩形300x250,320X250, 336x280;
- 方形:250x250,200x200。
- a. 如果条件允许,建议您制作全部尺寸的素材,以便能在更多网站投放。
- b. 如果制作素材的资源优先,
  建议您优先制作,流量大,
  尺寸大的广告。

返回角色列表

#### 2) 广告素材设计要求

- ◆ 广告尺寸: 横幅728x90; 横幅950X90; 竖幅120x600; 矩形300x250; 矩形320X250 方形250x250; 横幅 468x60; 竖幅160x600; 矩形336x280; 方形200x200。
- ◆ 广告物料支持图片(JPG、JPEG、PNG、GIF)大小不超过55KB, Flash(SWF)大小不超过100KB;
- ◆ 素材制作要求:

a. 素材文案中,不能出现"第一"、"唯一"和"最好"等过分夸张的描述;

- b.素材中有基本的文字描述,有吸引用户的语句,不如"立即参与抽奖"等;
- c. 广告素材和推广网站的内容吻合;
- d. 素材中不能出现仿windows图标,比如鼠标图标或者程序进程等;
- e. 动画时长必须在 30 秒以内;动画可以循环播放,但30秒后必须停止;
- f. 动画 GIF 广告的帧速率不能高于 5 帧/秒; Flash 广告的帧速率不能高于20帧/秒;
- g. Flash的素材还有一些额外的注意事项,包括:请使用flash 4-8.0版本;必须加入clicktag层。

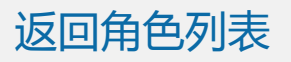

广告出价原理:

- 您上传广告素材时设置的出价,是CPM出价。即当广告展示1000次时,您愿意支付的最高金额,实际的展示价格会小于或等于您设置的出价。
- 当一个符合您要求的广告展示机会出现时,AG网盟就会代表您去竞拍这次广告机会,如果您的出价高于其他竞买者的 出价,您则可以以比下一名出价略高一点的价格赢得这次展示。

上线之初怎么设置出价

- 建议上线之初的不限定投放的
  CPM出价设为1元,有定向方式的
  计划,建议CPM设为2元,投放过
  一段时间后,再根据投放效果进行
  上下调整。
- 越知名的媒体,商业价值(母婴网站)高竞争越激烈的媒体,往往是需要更高的CPM才能竞得的,如果您只定向这类媒体,建议初始出价为3元。

| 推广计划 | 广告                 |      |            |        | Q 搜索 | \$     | 天 2014/12, | /24   |                            |        |
|------|--------------------|------|------------|--------|------|--------|------------|-------|----------------------------|--------|
| 新建广告 | 启用                 | 暂停   | 批量修改出价     |        |      |        |            |       |                            | 投放实况   |
|      | 广告                 | 状态 💧 | 目标网址  🍦    | 出价)    | 展示量  | 「」」「」」 | 点击率        | CPC?  | <b>CPM</b> <sup>?</sup> \$ | 总费用    |
|      | 总计                 |      |            |        | 0    | 0      | 0.00%      | ¥0.00 | ¥0.00                      | ¥ 0.00 |
| •    | 250*250<br>250-250 | 有效?  | http://rom | ¥ 1.50 | 0    | 0      | 0.00%      | ¥0.00 | ¥0.00                      | ¥ 0.00 |
| •    | 468*60<br>468-60   | 有效?  | http://rom | ¥ 1.50 | 0    | 0      | 0.00%      | ¥0.00 | ¥0.00                      | ¥ 0.00 |
| •    | 100×200            | 有效?  | http://rom | ¥ 1.50 | 0    | 0      | 0.00%      | ¥0.00 | ¥0.00                      | ¥0.00  |

广告上线啦!想看看别人怎么投放,跳至投放案例;想了解如何优化,跳至 😣

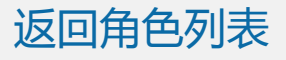

案例一:本地生活服务网站 我的推广目标:为网站吸引流量,所以核心指标是CPC。 目标人群:山东用户,大多为女性,用户活跃时间为9:00到21:00。我制作了两版素材想看一 下哪版素材更加吸引用户。

| 账户搭建方式              |                                             |         |  |  |  |
|---------------------|---------------------------------------------|---------|--|--|--|
| 推广计划                | 定向方式                                        | CPM初始出价 |  |  |  |
| 代言人素材(该计划上传代言人素材)   | 地域定向 : 山东<br>人群属性 : 女性<br>时间定向 : 9:00到21:00 | 1~2元    |  |  |  |
| 促销活动素材(该计划上传促销活动素材) | 地域定向 : 山东<br>人群属性 : 女性<br>时间定向 : 9:00到21:00 | 1~2元    |  |  |  |

注:代言人素材需提供代言人授权资质。

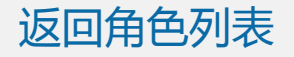

案例二:母婴产品网站

我的推广目标:为网站吸引流量,所以核心指标是CPC。

目标人群:全国用户,喜欢访问母婴网站,情感小说网站,时尚购物网站。

| 账户搭建方式    |                                         |         |  |  |  |
|-----------|-----------------------------------------|---------|--|--|--|
| 推广计划      | 定向方式                                    | CPM初始出价 |  |  |  |
| 网购和家政兴趣定向 | 地域定向:全国<br>人群定向:"网购兴趣"、"生活服务-家政兴趣"      | 1.5元左右  |  |  |  |
| 母婴网站定向    | 地域定向:全国<br>网站定向:母婴网站定向                  | 1~2元    |  |  |  |
| 情感小说网站定向  | 地域定向:全国<br>网站定向:情感小说网站定向                | 1元左右    |  |  |  |
| 访客找回定向    | 地域定向:全国<br>人群定向:访客找回定向(让已经点击过广告人成为忠实用户) | 3~5元    |  |  |  |

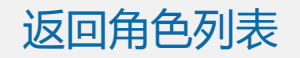

案例三:知名化妆品品牌网站 我的推广目标:新产品上市打造曝光,所以核心指标为CPM。 我的品牌和消费人群:都比较高端,消费者主要集中在一线城市,我希望看到北京和上海不同的投放效果。

| 推广计划        | 定向方式                                 | CPM初始出价 |
|-------------|--------------------------------------|---------|
| 北京-门户视频网站定投 | 地域定向:北京<br>网站定向:"仅投放在指定网站上"定向门户和视频网站 | 2~3元    |
| 上海-门户视频网站定投 | 地域定向:上海<br>网站定向:"仅投放在指定网站上"定向门户和视频网站 | 2~3元    |

注:知名视频和门户网站都是要求广告主提交资质后才能投放的,如果您有需要,请您在AG网盟的广告主资质下提交相关资质。

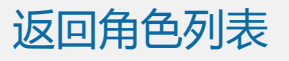

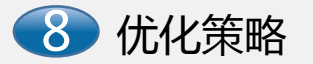

#### ① 首先了解一下账户优化的步骤

- a. 积累足够的投放数据。假设您的投放目标是CPC(单次点击成本),如果您设置了一个推广计划, 开始投放后有了20个点击,CPC是1.5元。这样的点击数据可参考的量太少,是较难优化的,建 议您在获得足够参考数据(click>100)后再开始优化。
- b. 使用AG网盟报表选择想要下载的报表类型进行下载,分析数据,制定优化思路。
- c. 优化完成后,再次积累足够的投放数据后,分析优化结果,如果仍未达到期望目标,则在做下一轮优化。

在此您可以通过选择推广目标跳至对应的优化策略:品牌曝光 或引入流量

如果您不了解CPC等指标的含义,可查看 附录2

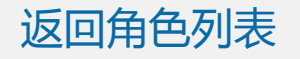

② 然后,根据推广目标,采取不同的优化策略。

以品牌曝光为目标

核心指标 具体优化方向 推广目标 目标 1) 调整CPM出价。 在锁定目标人群的 2) 暂停CPM过高 前提下,尽量以更 的网站的投放。 CPM (千次广告曝 品牌曝光 低的CPM购买到更 3) 给CPM更低的 光的成本) 多的广告曝光,快 定向方式,分 速建立品牌知名度 配更多的每日 预算。

如果您不了解CPC等指标的含义,可查看 附录2

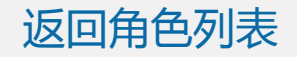

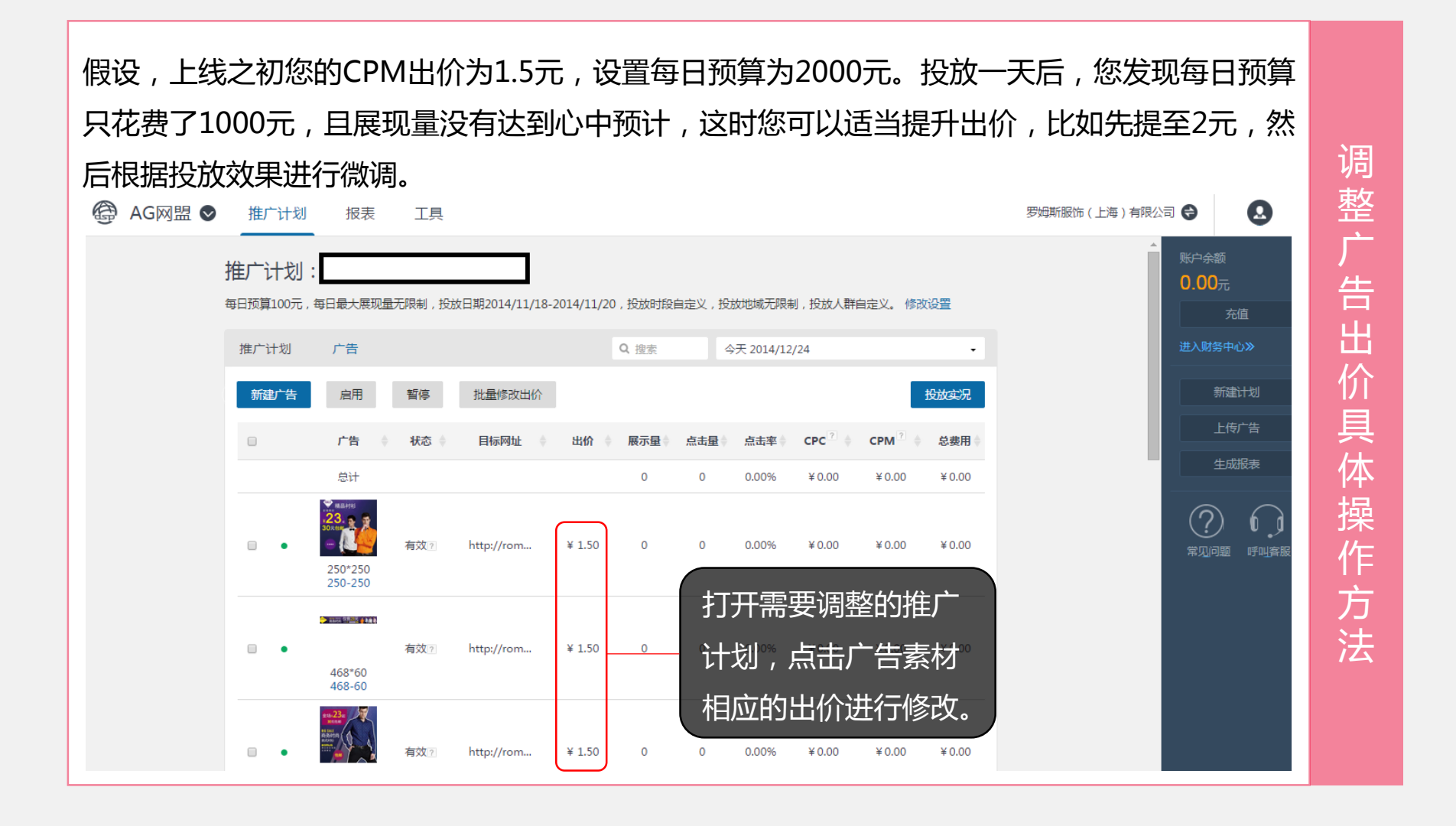

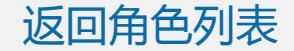

#### 2)优化步骤2——暂停CPM过高的网站的投放

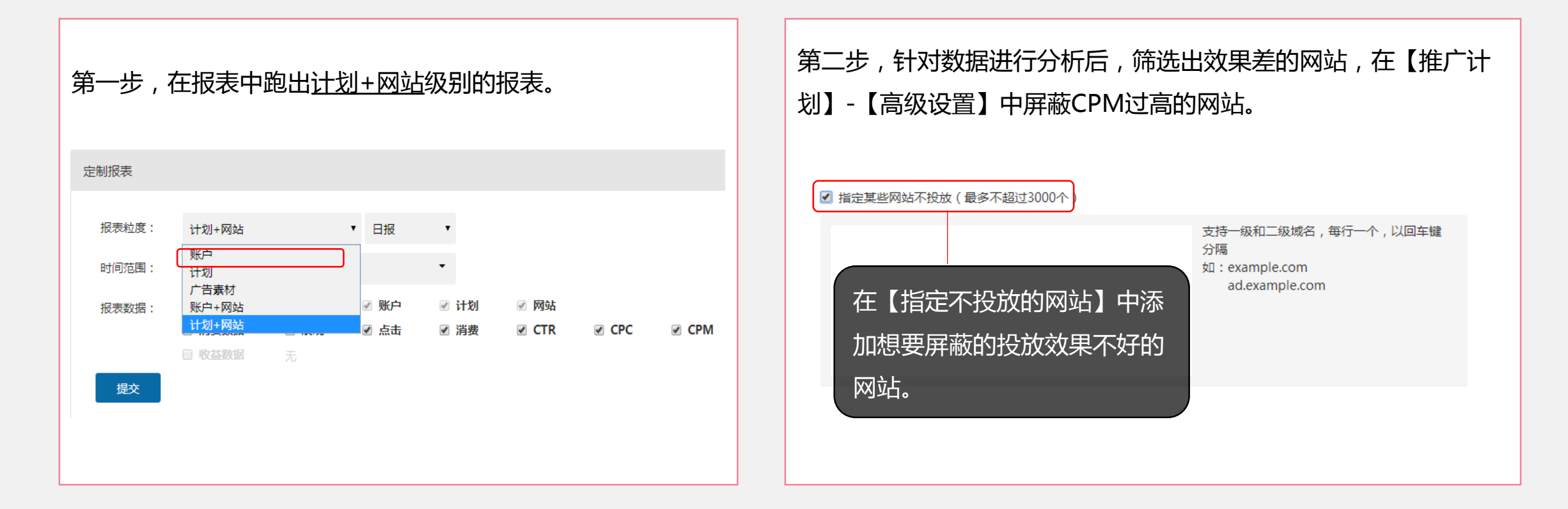

如果您不知道如何定制报表,可查看 附录1 如果您不了解CPC等指标的含义,可查看 附录2

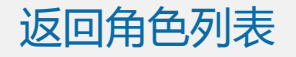

#### 3)优化步骤3——给CPM较低的定向方式分配更多的预算

假设,上线之初,设置了两个推广计划,分别定向了女性用户和旅游兴趣人群。上线一段时间后,发现女性用户定向的CPM更低,且量大,而旅游兴趣人群的CPM比女性定向高的多,那么可以将旅游兴趣人群的每日预算分一部 分给到女性用户定向的推广计划

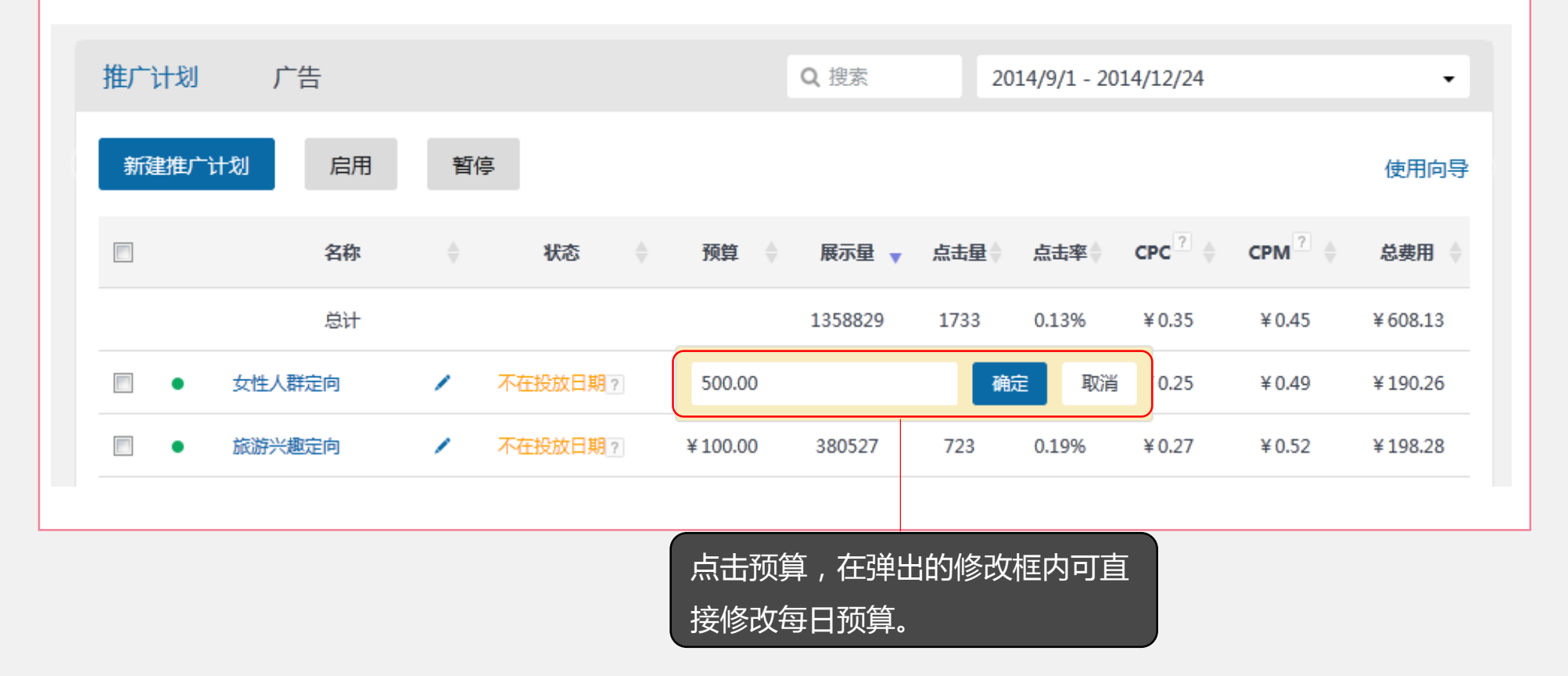

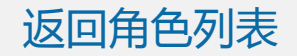

### 以引入流量为目标

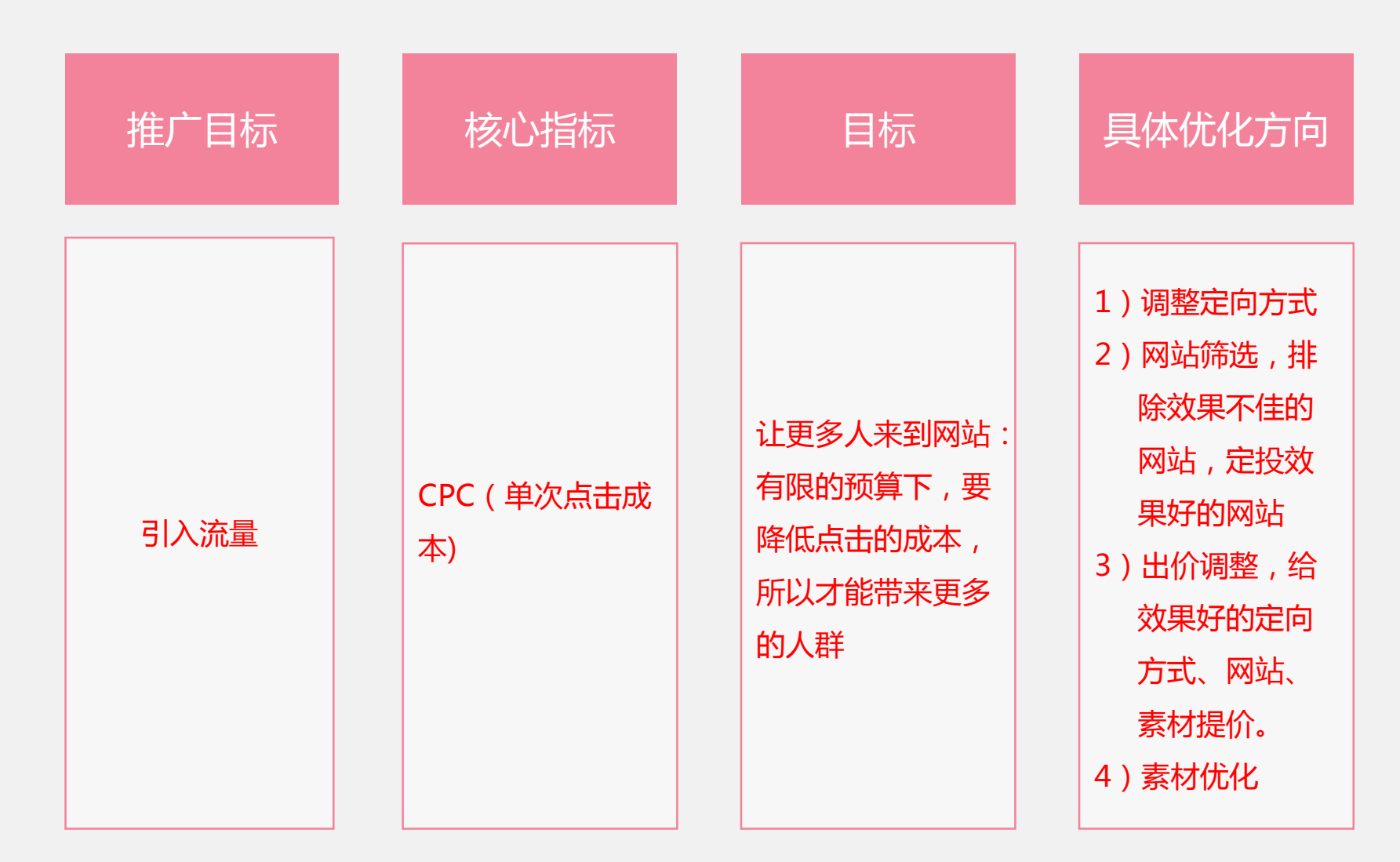

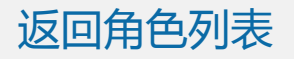

假设,上线之初,设置了两个推广计划,分别定向了女性用户和小说网站定向。上线一段时间后,发现女性人群定向的CPC更低,且计划会因预算不足而提早下线。这时可以将更多小说网站的预算调整到女性人群计划,或直接暂 停小说计划,同时再上线新的定向方式测试数据。

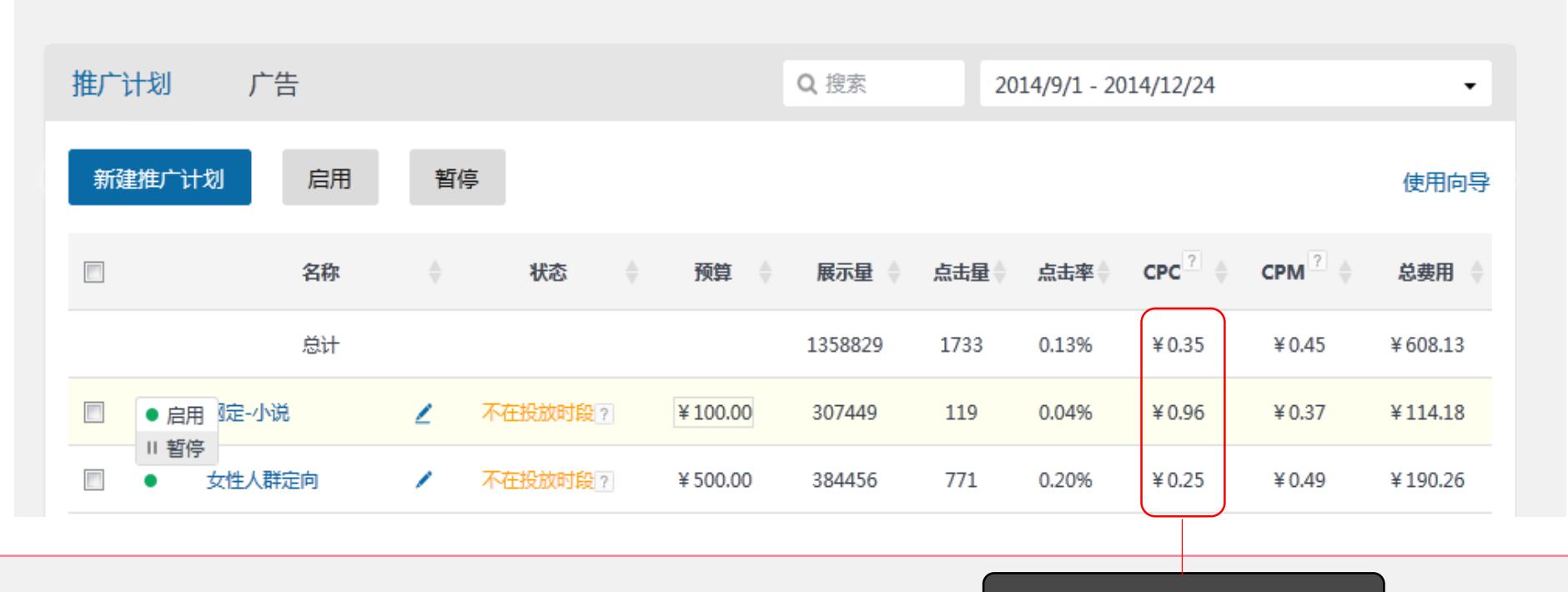

查看每个计划的CPC效果。

如果您不了解CPC等指标的含义,可查看 附录2

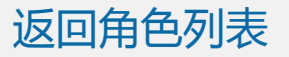

#### 2)优化步骤2——网站筛选,排除效果不佳的网站,定投效果好的网站

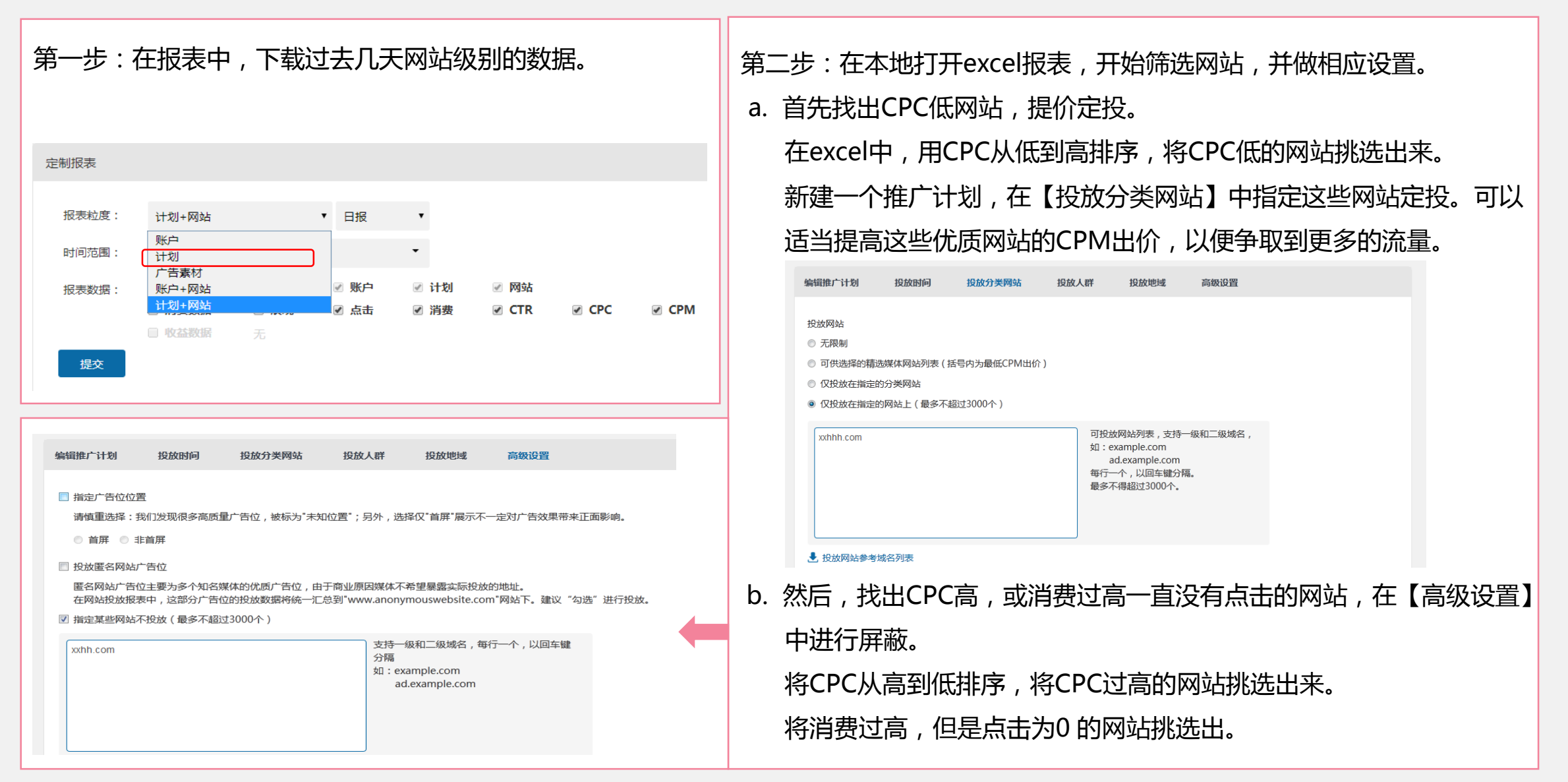

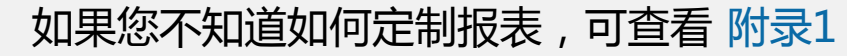

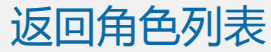

#### 3) 优化步骤3——出价调整, 给效果好的定向方式和素材提价

在投放一段时间后,会发现有的某个定向方式的推广计划,或某个素材尺寸的CPC明显优 于平均值,这时可以适当提升该计划或者广告素材CPM的出价,以便赢取更多点击。 推广计划 广告 Q 搜索 2014/9/1 - 2014/12/24 批量修改出价 启用 新建广告 暂停 投放实况 广告 状态 目标网址 展示量 量走点 CPC CPM 总费用 出价 点击率 息计 307449 ¥0.96 ¥0.37 119 0.04% ¥114.19 8224 0.11% ¥0.22 ¥0.24 有效? http://rom... ¥ 0.58 9 ¥2.00 200\*200 200-200 有效? http://rom... ¥ 0.58 8266 5 0.06% ¥0.58 ¥0.35 ¥2.92 250\*250 250-250

- 打开一个推广计划 , 看广告级别 的投放数据。
- 200X200尺寸的广告,CTR高,
  CPC低,这时可以适当提高
  200X200广告素材的出价。

如果您不了解CPC等指标的含义,可查看 附录2

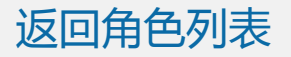

- AG网盟是用CPM的来竞价的,同样广告展示次数下,如果广告素材的点击率(CTR)越高,那么点击就越多,CPC也就越低。
- 建议您可以同时上线2-3套素材,如果您将多套素材放在一个推广计划中,或者在两个设置完全相同的推广计划中放了两版不同的素材,AG会自动将这两版素材进行轮播,投放一段时间后,您可以根据点击率(CTR),暂停点击率(CTR)低的素材,持续投放点击率(CTR)高的素材。

如果您不了解CPC等指标的含义,可查看 附录2

好啦,到终点啦!奖励您一朵小红花 🄧,有木有成为广告达人的自豪感!

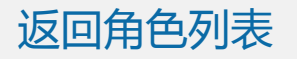

#### 附录1:如何定制报表

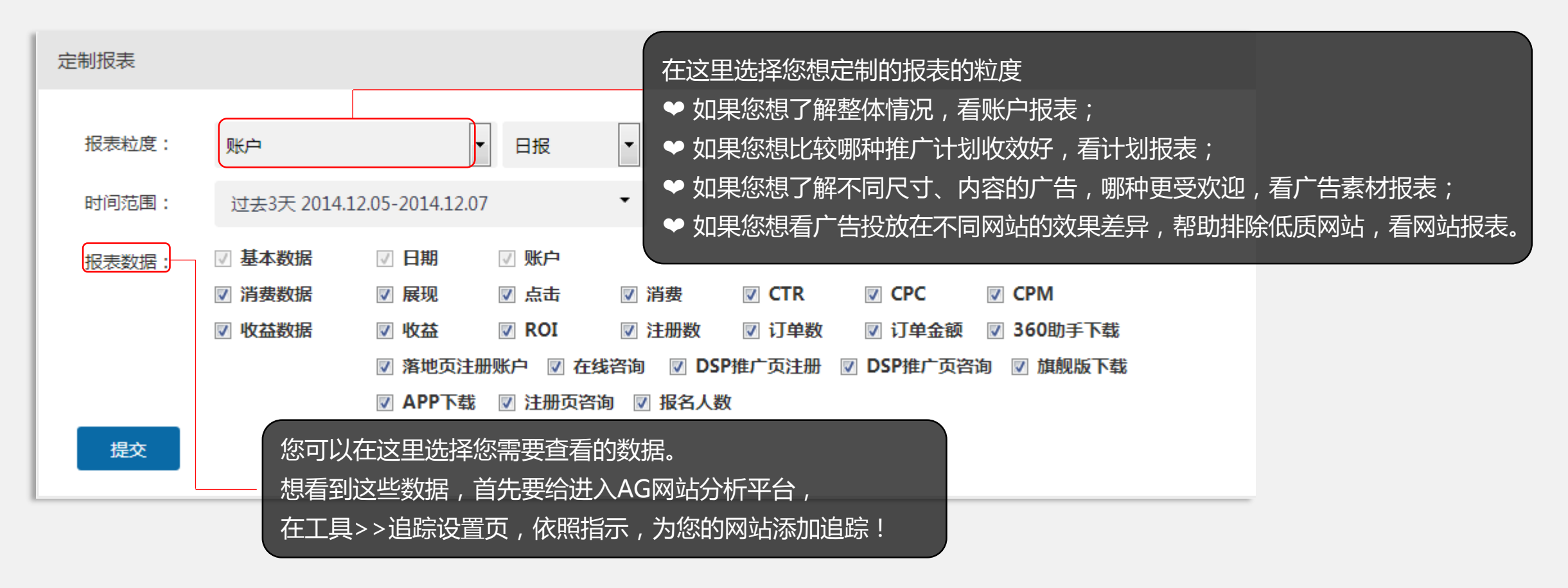

通过查看报表,了解推广效果,摒除一些投放效果不好的计划、网站,优化您的投放策略。

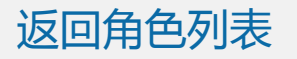

- CPC (Cost-per-click),对于广告主来说,就是每次点击广告的成本;用公式表示为:CPC = Cost /Click。
- **CPM**(Cost Per 1000 Impressions):每千次曝光成本,也可以理解为每千次展示(show)的成本。用公 式表示为: CPM = Cost /Impressions \* 1000,每次展示的成本乘以1000,即每千次展示的成本。
- **CTR**(Click through rate):点击率,看到广告展示的人中有多少比例的人会点击。用公式表示: CTR=Click/Impression。
- CPC、CPM和CTR的关系:用CPC乘以CTR,则为每次展示的成本,而CPM是每千次展示的成本,所以有 CPM=CPC\*CTR\*1000。从上式可以看出:当CPM不变,CTR更高时,CPC相应也就更低。

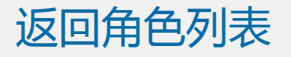